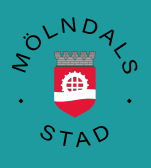

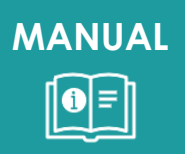

# Fakturaunderlag hemtjänst

Månatlig rapportering

2024-03-12 VOF IT

### Innehåll

| Biståndsbeviljad tid för aktuell månad            | 2  |
|---------------------------------------------------|----|
| Antal brukare med Trygghetslarm                   | 4  |
| Antal startersättning ny genomförandeplan         | 5  |
| Antal ersättning för brandinventering             | 7  |
| Antal ersättning för Trygghemgång samverkan       | 9  |
| Antal registrerade tid hemtjänst (utförda timmar) | 11 |
| Brukare med tillfälligt uppehåll                  | 17 |
|                                                   |    |

### Biståndsbeviljad tid för aktuell månad

Logga in i Treserva

Välj Uppföljning – Genomförande – Fördelad tid

| Uppföljning Service Inställningar | Fönster Hjälp                    |
|-----------------------------------|----------------------------------|
| Delegationslistor                 | • 📝 🐒 🛷 🗊 🖷 🎕                    |
| Uppföljning och administration    | ardet tiedag den 1               |
| Ersättningar                      | •                                |
| Statistik                         | + (do 10 -                       |
| Nationell uppgiftsinsamling       | >                                |
| Ej verkställda beslut IVO         | + stavla                         |
| Flykting                          | •                                |
| Inställningar                     | • ningar                         |
| Resurser                          | •                                |
| Debitering                        | •                                |
| Genomförande                      | <ul> <li>Fördelad tid</li> </ul> |
| Boende                            | •                                |
| Bedömning                         | •                                |
| Beslutstöd                        | •                                |
| Kundspecifika rapporter           | •                                |

#### Välj Ja

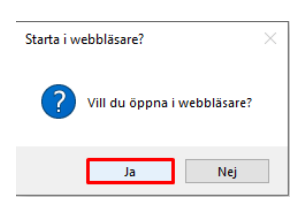

Fyll i Genomförandeperiod för aktuell månad, Välj Verksamhet Alla, samt aktuell enhet. Ni som har Anhöriganställda glöm inte välja den enheten också för beviljad tid.

| Nytt urval                                                                                                    | Uppd                                                                                                    | latera<br>Jera                                    |
|----------------------------------------------------------------------------------------------------|----------------------------------------------------------------------------------------------------|---------------------------------------------------|
| Urval - utan val av verksamhet Datum- och visningsval Datumval Genomforandeperiod: * 2023-12-01 Födelseårsintervall Födelseårsintervall                                                                                                    | Kön  Alla  Män  Kvinnor                                                                                                    | Visning av urvalsbegrepp  Visa aktuella Visa alla |
| Övriga urval         Verksamhet:         Alla         Funktionsnedsättning (LSS, PA-SFB)         Funktionsnedsättning (SoL)         HsL         Indelningstyp:         Begränsa utförarenheter utfrån<br>indelningsnamn         Fördelning: | Utförarenhet:<br>Alda Vårdservice<br>Alebäcksgatan<br>Alhän vård och omsorg<br>Anhöriganställd Alda<br>Instatyp:<br>Allia<br>Afasiträning<br>Aktiv eller passiv träni<br>ledrorlighet<br>Akupunktur | i hemtjänst                                       |

OBS! Klicka inte i något under Insatser!!

Fyll i anledning, Förhandsgranska rapport samt klicka på Förhandsgranska rapport

| Utskriftsalternativ           |                                |
|-------------------------------|--------------------------------|
| Anledning till rapportuttag*: |                                |
| Statistik                     | Förhandsgranska rapport        |
| Visningsalternativ:           | Urvalet redovisas på rapporten |
| Förhandsgranska rapport       |                                |
| O Exportera till Word         |                                |
| ○ Kontrollista Excel          |                                |
|                               |                                |

Totalen är det totala antalet beställda timmar.

| Totalt för       | 3 026,11 | (+ 0,00) |
|------------------|----------|----------|
| Totalt insatser: | 3 026,11 | (+ 0,00) |
| Totalt:          | 3 026,11 | (+ 0,00) |

Vill ni se antalet timmar per verksamhet (SoL, HSL, LSS) så kryssa i enbart det under verksamhet.

| Verksamhet:                                            |   |
|--------------------------------------------------------|---|
| Alla                                                   |   |
| <ul> <li>Funktionsnedsättning (LSS, PA-SFB)</li> </ul> |   |
| <ul> <li>Funktionsnedsättning (SoL)</li> </ul>         | U |
| HSL HSL                                                | - |
| L                                                      |   |

#### Fyll i antalet timmar i kolumnen nedan som är markerad i rött

|                                              | Data hämtas från | Antal timmar | Timersättning<br>extern regi | Fakturaunderlag,<br>dvs Antal timmar<br>x timersättning |
|----------------------------------------------|------------------|--------------|------------------------------|---------------------------------------------------------|
| Hemtjänst, biståndsbeviljad tid              | Treserva         | 0            | 494,00                       | 0                                                       |
| Registrerad tid hemtjänst                    | TES              | bb           |                              |                                                         |
| Utförandegrad hemtjänst                      |                  | bb/aa        |                              |                                                         |
| Utföraren uppnår målvärdet, 80%              |                  | Ja/nej       |                              |                                                         |
| Antal startersättningar för genomförandeplan | Treserva         | per brukare  | 494,00                       |                                                         |
| Antal ersättning för brandinventering        | Treserva         | per brukare  |                              |                                                         |
| Antal ersättning för Trygghemgång samverakn  | Treserva         | per brukare  |                              |                                                         |
| Antal brukare med larm                       | Treserva         | ĺ.           | 247,00                       |                                                         |

### Antal brukare med Trygghetslarm

I samma lista ser ni antal per insats.

Summa insatser:

Totalt för

Totalt insatser:

Antal brukare med larm finns under insats SoL Trygghetslarm Dag. Den beställda tiden ingår i totalen och behöver inte redovisas separat.

|              |                          | Fördelad tid          |                |        | Sida 2(2 |
|--------------|--------------------------|-----------------------|----------------|--------|----------|
| Fördelning:  | Utförarenhet - Insatstyp | Framställd: 2024-0    | 01-16 14:02    |        |          |
| Verksamhet:  | Funktionsnedsättning (So | L)                    |                |        |          |
| Beställd av: | Anneli Dahlöf            | Anledning: Statist    | lik            |        |          |
| Urval:       | Genomförandeperiod = 20  | 24-01-01 - 2024-01-31 |                |        |          |
|              |                          |                       |                |        |          |
| Insatser     |                          | <u> </u>              | Antal personer | Timmar | + dubbel |
| SoL Toalet   | tbesök nivå 1            |                       | <u> </u>       |        | (+ 0,00) |
| SoL Toalet   | tbesök nivå 2            |                       |                |        | (+ 0,00) |
| SoL Tryggh   | netslarm dag             |                       | 54             | 19,94  | (+ 0,00) |
| SoL Tvätt/k  | Klädvård                 |                       |                |        | (+ 0,00) |
| Sol Öuria i  | neate                    |                       |                |        | (+ 0.00) |

Fyll i antalet brukare i kolumnen nedan som är markerad i rött

|   |                                              |                  |              | Timersättning | Fakturaunderlag,<br>dvs Antal timmar |   |
|---|----------------------------------------------|------------------|--------------|---------------|--------------------------------------|---|
|   |                                              | Data hämtas från | Antal timmar | extern regi   | x timersättning                      |   |
|   | Hemtjänst, biståndsbeviljad tid              | Treserva         | 0            | 494,00        | 0                                    |   |
|   |                                              |                  |              |               |                                      |   |
|   | Registrerad tid hemtjänst                    | TES              | bb           |               |                                      |   |
|   |                                              |                  |              |               |                                      |   |
|   | Utförandegrad hemtjänst                      |                  | bb/aa        |               |                                      |   |
|   | Utföraren uppnår målvärdet, 80%              |                  | Ja/nej       |               |                                      |   |
|   |                                              |                  | -            |               |                                      |   |
|   | Antal startersättningar för genomförandeplan | Treserva         | per brukare  | 494,00        |                                      |   |
|   | Antal ersättning för brandinventering        | Treserva         | per brukare  |               |                                      |   |
| 1 | Antal ersättning för Trygghemgång samverakn  | Treserva         | per brukare  |               |                                      |   |
| ĺ | Antal brukare med Trygghetslarm              | Treserva         | 0            | 247,00        | 0                                    |   |
|   |                                              |                  |              |               |                                      | • |

3 026,11

3 026,11

3 026,11

(+ 0,00)

(+ 0,00)

(+ 0,00)

### Antal startersättning ny genomförandeplan

Välj Genvägar – Utförda insatser – Utskrift reg insatser

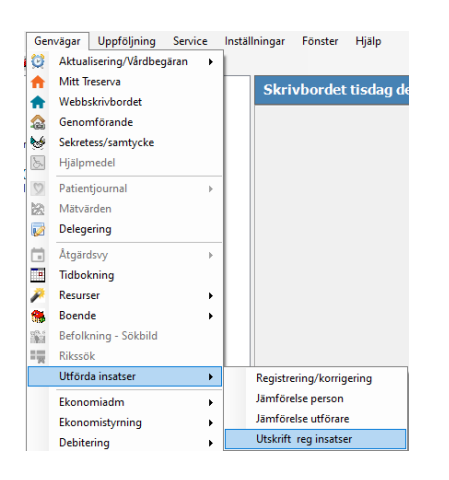

Välj aktuell månad, utförarenhet, Alla Aktörer samt Insatstyp SoL Genomförandeplan och klicka Till Excel

| 🔍 Utskrift                                            |                | <br>                                                                                                    | - 🗆 X      |  |
|-------------------------------------------------------|----------------|----------------------------------------------------------------------------------------------------|------------|--|
| Urval<br>Period* december 2023 ~<br>Personnummer 19 ~ | Välj från träd | Sök person                                                                                                    | Till Excel |  |
| Utförarenhet                                          | Aktör          | nsatstyp SoL Följeslagare SoL Genomförandeplan SoL Inköp av Apoteksvaror SoL Inköp dagligvaror - gamma SoL Inköp dagligvaror - gammal SoL Ledsagning SoL Matdistribution SoL Måtlidsribution SoL Måtlidssällskap - födointag sto SoL Måtlidssällskap - födointag ko SoL Måtlidssällskap - födointag väg SoL Personlig hygien dubbelbeman SoL Personlig hygien stödjande/trä | ial        |  |
| Skapad Ändrad                                         |                |                                                                                                    | × Stäng    |  |

I excelfilen ser ni all tid som är registrerad i TES på insatsen SoL Genomförandeplan. **OBS!** Viktigt att följa TES-manualen och registrera besöket separat med endast insatsen SoL Genomförandeplan samt 60 minuter i tid.

| × | Spara automa        | atiskt 🂽 🗄 '9 ~             | · (2' - ⊽ Blad1 - 1                                              | Excel            | ₽ Sök                                                  |                                                                                    |                            |                                         | Ar                                                                                         |
|---|---------------------|-----------------------------|------------------------------------------------------------------|------------------|--------------------------------------------------------|------------------------------------------------------------------------------------|----------------------------|-----------------------------------------|--------------------------------------------------------------------------------------------|
| A | rkiv <u>Start</u> I | nfoga Sidlayout Fo          | ormler Data Grans                                                | ka Visa Autom    | ate Utvecklare Hjälp /                                 | Acrobat                                                                            |                            |                                         |                                                                                            |
|   | Klistra ✓           | Arial → 11<br>F K U →   ⊞ → | → A <sup>*</sup> A <sup>*</sup> = =<br><u>◇</u> • <u>A</u> • = = | = <b>=</b> ≫ • 8 | <ul> <li>Allmänt</li> <li>■ ~ % ● \$\$ \$\$</li> </ul> | <ul> <li>Villkorsstyrd for</li> <li>Formatera son</li> <li>Cellformat ~</li> </ul> | ormatering ~<br>n tabell ~ | ∰ Infoga →<br>ﷺ Ta bort →<br>∰ Format → | $\Sigma \sim 4$<br>$\downarrow \sim 0$<br>$\downarrow \sim Sort$<br>$\downarrow \sim filt$ |
|   | Urklipp 😼           | Tecken                      | r <u>s</u>                                                       | Justering        | تع Tal                                                 | Forma                                                                              | t                          | Celler                                  | Re                                                                                         |
| E | 11 ~                | $\times \checkmark f_x$     |                                                                  |                  |                                                        |                                                                                    |                            |                                         |                                                                                            |
|   | А                   | В                           | С                                                                | D                | E                                                      | F                                                                                  | G                          |                                         | H                                                                                          |
| 1 | Personnr            | Namn                        | Utförarenhet                                                     | Aktör            | Insatstyp                                              | Utförd tid                                                                         | + dubbel                   | Utfört an                               | ital                                                                                       |
| 2 | 19                  |                             |                                                                  |                  | SoL Genomförandeplan                                   | 1 timmar                                                                           |                            | 0 0 st.                                 |                                                                                            |
| 3 | 19                  |                             |                                                                  |                  | SoL Genomförandeplan                                   | 1 timmar                                                                           |                            | 0 0 st.                                 |                                                                                            |
| 4 | 19                  |                             |                                                                  |                  | SoL Genomförandeplan                                   | 1 timmar                                                                           |                            | 0 0 st.                                 |                                                                                            |
| 5 | 19                  |                             |                                                                  |                  | SoL Genomförandeplan                                   | 1 timmar                                                                           |                            | 0 0 st.                                 |                                                                                            |
| 6 | 19                  | ,                           |                                                                  |                  | SoL Genomförandeplan                                   | 1 timmar                                                                           |                            | 0 0 st.                                 |                                                                                            |
| 7 | Ctrl) 🕶             |                             |                                                                  |                  |                                                        |                                                                                    |                            |                                         |                                                                                            |

Fyll i antalet brukare i kolumnen nedan som är markerad i rött

|                                              | Data hämtas från | Antal timmar | Timersättning<br>extern regi | Fakturaunderlag,<br>dvs Antal timmar<br>x timersättning |
|----------------------------------------------|------------------|--------------|------------------------------|---------------------------------------------------------|
| Hemtjänst, biståndsbeviljad tid              | Treserva         | 0            | 494,00                       | 0                                                       |
| Registrerad tid hemtjänst                    | TES              | bb           |                              |                                                         |
| Utförandegrad hemtjänst                      |                  | bb/aa        |                              |                                                         |
| Utföraren uppnår målvärdet, 80%              |                  | Ja/nej       |                              |                                                         |
| Antal startersättningar för genomförandeplan | Treserva         | 0            | 494,00                       | 0                                                       |
| Antal ersättning för brandinventering        | Treserva         | 0            | 494,00                       | 0                                                       |
| Antal ersättning för Trygghemgång samverkan  | Treserva         | 0            | 494,00                       | 0                                                       |
| Antal brukare med Trygghetslarm              | Treserva         | 0            | 247,00                       | 0                                                       |

### Antal ersättning för brandinventering

Välj Genvägar – Utförda insatser – Utskrift reg insatser

| Ger          | nvägar Uppföljning    | Service | Inställningar Fönster Hjälp |
|--------------|-----------------------|---------|-----------------------------|
| Ø            | Aktualisering/Vårdbeg | jāran 🕨 |                             |
| <b>f</b>     | Mitt Treserva         |         | Skrivbordet tisdag de       |
| <b>f</b>     | Webbskrivbordet       |         | oktroborace abdag ak        |
| \$           | Genomförande          |         |                             |
| 6            | Sekretess/samtycke    |         |                             |
| S.           | Hjälpmedel            |         |                             |
| $\heartsuit$ | Patientjournal        | Þ       |                             |
| 22           | Mätvärden             |         |                             |
| 2            | Delegering            |         |                             |
|              | Åtgärdsvy             | Þ       |                             |
| •            | Tidbokning            |         |                             |
| ₽            | Resurser              | •       |                             |
| 65           | Boende                | •       |                             |
| 561          | Befolkning - Sökbild  |         |                             |
| 1            | Rikssök               |         |                             |
|              | Utförda insatser      | •       | Registrering/korrigering    |
|              | Ekonomiadm            | ۰.      | Jämförelse person           |
|              | Ekonomistyrning       | •       | Jämförelse utförare         |
|              | Debitering            | •       | Utskrift reg insatser       |

Välj aktuell månad, utförarenhet, Alla Aktörer samt Insatstyp SoL Brandinventering och klicka Till Excel

| ) Utskrift                                                                                                    |                | -                                                                                                    |            |
|----------------------------------------------------------------------------------------------------|----------------|----------------------------------------------------------------------------------------------------|------------|
| Urval<br>Period* december 2023 ~                                                                                                    | Välj från träd |                                                                                                    | Till Excel |
| Personnummer 19 V                                                                                                    |                | Sök person                                                                                                    | Skriv ut   |
| Utförarenhet                                                                                                    | Aktör          | Insatstyp                                                                                                    |            |
| <ul> <li>Alebäcksgatan</li> <li>Alma vård och omsorg hemtjänst</li> <li>Anhöriganställd Aida</li> <li>Anhöriganställd Casa Berget</li> <li>Anhöriganställd Gottskär</li> <li>Atlösarservice</li> <li>Avlösarservice Chef</li> <li>Berzelius Mellan 1</li> <li>Berzelius Mellan 2</li> <li>Berzelius Norra 2</li> <li>Berzelius Norra 3</li> <li>Berzelius östra 1</li> <li>Berzelius Östra 3</li> <li>Bifrost</li> </ul> | Alla>          | <ul> <li>Smärttest UNS</li> <li>Smörjning</li> <li>Social träning i samhället</li> <li>SoL Aktivering Nivå 1</li> <li>SoL Aktivering nivå 2</li> <li>SoL Avlösning i hemmet</li> <li>SoL Digitalt stöd i hemmet</li> <li>SoL Digitalt stöd i hemmet</li> <li>SoL Dusch dubbelbemanning tillägg</li> <li>SoL Dusch ködjande/tränande</li> <li>SoL Dusch vägledande</li> <li>SoL Egenvård arbetsterapi nivå 1</li> <li>SoL Egenvård arbetsterapi nivå 4</li> <li>SoL Egenvård fysioterapi nivå 1</li> </ul> |            |

I excelfilen ser ni all tid som är registrerad i TES på insatsen SoL Brandinventering. **OBS**! Viktigt att följa TES-manualen och registrera besöket separat med endast insatsen SoL Brand-inventering samt 60 minuter i tid.

| 🗴 Sp            | oara automatiskt | <ul><li>し</li><li>り、</li></ul> | <li>⊂ → ■ Blad1 -</li>            | Excel                            | ₽ Sök                                                      |                                                                                        |                            |                                         | Ar                           |
|-----------------|------------------|--------------------------------|-----------------------------------|----------------------------------|------------------------------------------------------------|----------------------------------------------------------------------------------------|----------------------------|-----------------------------------------|------------------------------|
| Arkiv           | Start Infoga     | a Sidlayout Form               | nler Data Grar                    | nska Visa Automa                 | e Utvecklare Hjälp                                         | Acrobat                                                                                |                            |                                         |                              |
| Klistra<br>in ~ | X<br>I≞ ∽<br>≪   | ~)[11<br>K ⊔ ~   ⊞ ~   \$      | → A <sup>^</sup> A <sup>*</sup> = | = <b>_≫</b> ~ ₿<br>≡∃⊡⊒ <b>⊠</b> | <ul> <li>Allmänt</li> <li>✓ ✓ ✓ ✓ ✓ ✓ ✓ ✓ ✓ ✓ ✓</li> </ul> | <ul> <li>Yillkorsstyrd for</li> <li>₩ Formatera son</li> <li>₩ Cellformat ~</li> </ul> | ormatering ~<br>n tabell ~ | ⊞ Infoga →<br>ﷺ Ta bort →<br>∰ Format → | ∑ ~<br>¢<br>Sort<br>¢ ~ filt |
| Urkli           | pp 😼             | Tecken                         | ۲u                                | Justering                        | Tal Tal                                                    | Forma آ                                                                                | t                          | Celler                                  | Re                           |
| E11             | ▼ : X            | $\checkmark f_x$               |                                   |                                  |                                                            |                                                                                        |                            |                                         |                              |
|                 | Α                | В                              | С                                 | D                                | E                                                          | F                                                                                      | G                          |                                         | Н                            |
| 1 Pers          | sonnr            | Namn                           | Utförarenhet                      | Aktör                            | Insatstyp                                                  | Utförd tid                                                                             | + dubbel                   | Utfört ar                               | ntal                         |
| 2 19            |                  |                                |                                   |                                  | SoL Genomförandeplan                                       | 1 timmar                                                                               |                            | 0 0 st.                                 |                              |
| 3 19            |                  |                                |                                   |                                  | SoL Genomforandeplan                                       | 1 timmar                                                                               |                            | 0 0 st.                                 |                              |
| 4 19            |                  |                                |                                   |                                  | SoL Genomforandeplan                                       | 1 timmar                                                                               |                            | 0 0 st.                                 |                              |
| 6 10            |                  |                                |                                   |                                  | Sol. Genomförandeplan                                      | 1 timmor                                                                               |                            | 0.0 st.                                 |                              |
| 7               |                  |                                |                                   |                                  | SOL GENOMIOI al luepian                                    | T UITITICI                                                                             |                            | 0051.                                   |                              |

Fyll i antalet brukare (timmar) i kolumnen nedan som är markerad i rött

|                                              | Data hämtas från | Antal timmar | Timersättning<br>extern regi | Fakturaunderlag,<br>dvs Antal timmar<br>x timersättning |
|----------------------------------------------|------------------|--------------|------------------------------|---------------------------------------------------------|
| Hemtjänst, biståndsbeviljad tid              | Treserva         | 0            | 494,00                       | 0                                                       |
| Registrerad tid hemtjänst                    | TES              | bb           |                              |                                                         |
| Utförandegrad hemtjänst                      |                  | bb/aa        |                              |                                                         |
| Utföraren uppnår målvärdet, 80%              |                  | Ja/nej       |                              |                                                         |
|                                              | T                | 0            | 404.00                       | 0                                                       |
| Antal startersattningar for genomforandepian | Treserva         | 0            | 494,00                       | 0                                                       |
| Antal ersättning för brandinventering        | Treserva         | 0            | 494,00                       | 0                                                       |
| Antal ersättning för Trygghemgång samverkan  | Treserva         | 0            | 494,00                       | 0                                                       |
| Antal brukare med Trygghetslarm              | Treserva         | 0            | 247,00                       | 0                                                       |

# Antal ersättning för Trygghemgång samverkan

Välj Genvägar – Utförda insatser – Utskrift reg insatser

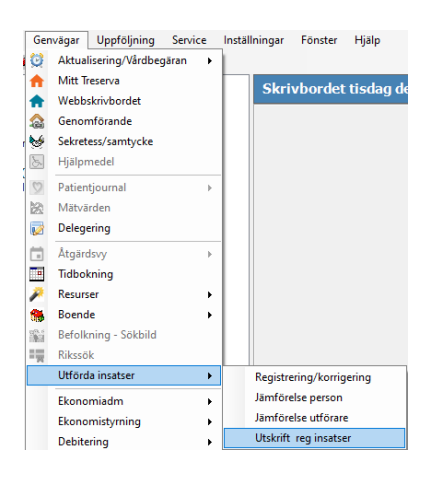

Välj aktuell månad, utförarenhet, Alla Aktörer samt Insatstyp SoL Trygghemgång samverkan och klicka Till Excel

| 🔍 Utskrift                                                                                                    |                                                                                                    |                                                                                                    | - □ /×                                                     |
|----------------------------------------------------------------------------------------------------|----------------------------------------------------------------------------------------------------|----------------------------------------------------------------------------------------------------|------------------------------------------------------------|
| Urval                                                                                                    |                                                                                                    |                                                                                                    |                                                            |
| Period* december 2023 v                                                                                                    | <ul> <li>Välj från träd</li> </ul>                                                                                                    |                                                                                                    | Tril Excel                                                 |
| Personnummer 19 V                                                                                                    |                                                                                                    | Sök person                                                                                                    | Skriv ut                                                   |
| Utförarenhet                                                                                                    | Aktör                                                                                                    | Insatstyp                                                                                                    |                                                            |
| <ul> <li>Alebäcksgatan</li> <li>Alma vård och omsorg hemtjänst</li> <li>Anhöriganställd Aida</li> <li>Anhöriganställd Gottskär</li> <li>Attendo Hemtjänst</li> <li>Avlösarservice</li> <li>Avlösarservice Chef</li> <li>Berzelius Mellan 1</li> <li>Berzelius Mellan 2</li> <li>Berzelius Mellan 3</li> <li>Berzelius Norra 2</li> <li>Berzelius Norra 3</li> <li>Berzelius Östra 1</li> <li>Berzelius Östra 2</li> <li>Berzelius Östra 3</li> <li>Bifrost</li> </ul> | <ul> <li></li> <li></li> &lt;</ul> | <ul> <li>SoL Toalettbesök dubbelbema</li> <li>SoL Toalettbesök nivå 1</li> <li>SoL Toalettbesök nivå 2</li> <li>Sol Trygghetslarm dag</li> <li>SoL Trygghetslarm dag</li> <li>SoL Trygghetslarm dag</li> <li>SoL Trygghetslarm dag</li> <li>SoL Trygghetslarm dag</li> <li>SoL Trygghetslarm dag</li> <li>SoL Trygghetslarm dag</li> <li>Sol Trygghetslarm dag</li> <li>Sol Trygghetslarm dag</li> <li>Spolning av uretärkateter</li> <li>Spolning av uretärkateter</li> <li>Spolning av uriblåsa</li> <li>Spolning av uriblåsa</li> <li>Spolning av uriblåsa</li> <li>Spolning av uriblåsa</li> <li>Spolning av grav grav grav</li> </ul> | nning tillägg<br>spiration<br>:dilatation<br>ationskavitet |

I excelfilen ser ni all tid som är registrerad i TES på insatsen SoL Trygghemgång samverkan. **OBS!** Viktigt att följa TES-manualen och registrera besöket separat med endast insatsen SoL Trygghemgång samverkan samt tid upp till 4 timmar.

| × | Spara automatiskt | <ul><li>8 %</li></ul>         |                                                                       | Excel                            | 𝒫 sök                                                 |                                                                           |                                           | Anneli Dał                                       |
|---|-------------------|-------------------------------|-----------------------------------------------------------------------|----------------------------------|-------------------------------------------------------|---------------------------------------------------------------------------|-------------------------------------------|--------------------------------------------------|
| A | kiv Start Info    | ja Sidlayout Fo               | rmler Data Grans                                                      | ika Visa Automate                | e Utvecklare Hjälp Acrob                              | at                                                                        |                                           |                                                  |
| ł | Clistra ♂ F       | I •)[11<br>K <u>U</u> •   ⊞ • | → A <sup>*</sup> A <sup>*</sup> = =<br><u>A<sup>*</sup> → A</u> → = = | = <u>=</u> ≫ - eb<br>= = = = ⊠ - | Allmänt     ✓       ✓     ☞     %     9     50     50 | 📰 Villkorsstyrd formatering<br>🞲 Formatera som tabell ~<br>👿 Cellformat ~ | g × Infoga ×<br>ﷺ Ta bort →<br>∰ Format × | ∑ × A<br>⊙<br>V<br>Sortera och<br>√ × filtrera × |
|   | Urklipp 😼         | Tecken                        | Г                                                                     | Justering                        | تع Tal T                                              | Format                                                                    | Celler                                    | Redigerin                                        |
| D | 8 🗸 : >           | $\langle \checkmark f_x$      |                                                                       |                                  |                                                       |                                                                           |                                           |                                                  |
|   | А                 | В                             | С                                                                     | D                                | E                                                     | F                                                                         | G                                         | н                                                |
| 1 | Personnr          | Namn                          | Utförarenhet                                                          | Aktör                            | Insatstyp                                             | Utförd tid                                                                | + dubbel                                  | Utfört antal                                     |
| 2 | 19                |                               |                                                                       |                                  | Sol Trygghemgång samverka                             | an 0,23 timmar                                                            | 0                                         | 0 st.                                            |
| 3 |                   |                               |                                                                       |                                  | Sol Trygghemgång samverka                             | an 1.30 timmar                                                            |                                           |                                                  |
| 4 |                   |                               |                                                                       |                                  | Sol Trygghemgång samverka                             | an 2.15 timmar                                                            |                                           |                                                  |
| 5 |                   |                               |                                                                       |                                  |                                                       |                                                                           |                                           |                                                  |

Summera antalet timmar

Fyll i antalet timmar i kolumnen nedan som är markerad i rött

|                                              |                  |              | Timersättning | Fakturaunderlag,<br>dvs Antal timmar |
|----------------------------------------------|------------------|--------------|---------------|--------------------------------------|
|                                              | Data hämtas från | Antal timmar | extern regi   | x timersättning                      |
| Hemtjänst, biståndsbeviljad tid              | Treserva         | 0            | 494,00        | 0                                    |
| Registrerad tid hemtjänst                    | TES              | bb           |               |                                      |
| Utförandegrad <b>hemtjänst</b>               |                  | bb/aa        |               |                                      |
| Utföraren uppnår målvärdet, 80%              |                  | Ja/nej       |               |                                      |
| Antal startersättningar för genomförandeplan | Treserva         | 0            | 494,00        | 0                                    |
| Antal ersättning för brandinventering        | Treserva         | 0            | 494,00        | 0                                    |
| Antal ersättning för Trygghemgång samverkan  | Treserva         | 0            | 494,00        | 0                                    |
| Antal brukare med Trygghetslarm              | Treserva         | 0            | 247,00        | 0                                    |

# Antal registrerade tid hemtjänst (utförda timmar)

Logga in i TES webb

#### Välj Insatser

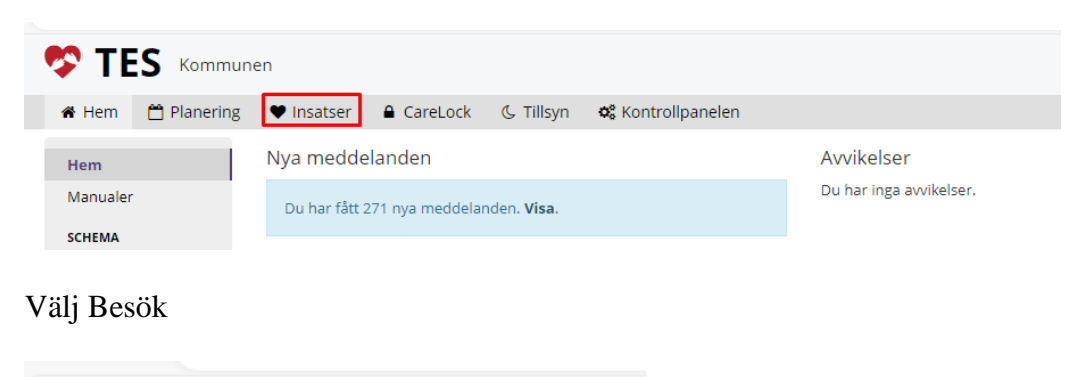

| TES Kommunen                                   |                               |  |  |  |  |  |  |  |  |
|------------------------------------------------|-------------------------------|--|--|--|--|--|--|--|--|
| 🖀 Hem  🛗 Planering 🖤 Insatser                  |                               |  |  |  |  |  |  |  |  |
| Insatsschema                                   | Grupp Kommunen 💌              |  |  |  |  |  |  |  |  |
| Besök<br>Anteckningar<br>Registrerad arbetstid | Dag Vecka Ida;<br>Månad Karta |  |  |  |  |  |  |  |  |
| Aktivitetslogg                                 | Måndag, 15                    |  |  |  |  |  |  |  |  |

Välj Avdelning, aktuell månad, Visa godkännande/attestering samt Attesterade pass. Klicka på Sök

| Insatsschema                                      | Besök                   |                   |                      |                                            | F         | Registrera utfört besök                      |
|---------------------------------------------------|-------------------------|-------------------|----------------------|--------------------------------------------|-----------|----------------------------------------------|
| Besök<br>Anteckningar<br>Registrerad<br>arbetstid | Brukare Per:            | rsonal<br>Igre än | Status<br>Alla 🗸     | Från och med<br>2023-12-01<br>Till och med | Tid från  | Planerade besök<br>Alla ✓<br>Mobiltid ändrad |
| Aktivitetslogg<br>Version 4.7.12 (01e252d)        | Attendo Hemtjā 💌        | ing               |                      | 2023-12-31                                 | ⊘<br>de • | Sök                                          |
|                                                   | Första Föreg. 1/3 Nästa | a Sista           | Rader per sida: 20 💙 |                                            |           | 47 träffar 🔠 🖨                               |

Välj att ta fram resultatet i Excel genom att klicka på Till excel

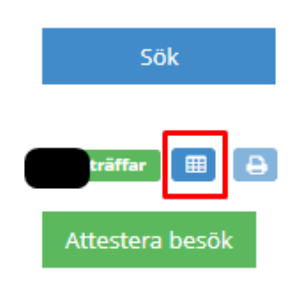

### Välj att Öppna excelfilen

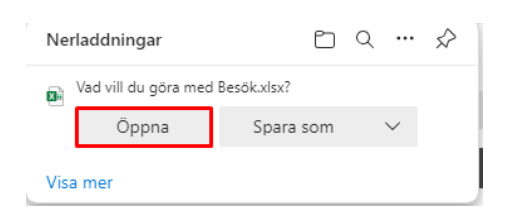

#### Markera de 2 första raderna – högerklicka och välj Ta bort

| × | Spara automatiskt ● 📄 🚽 🤟 🗸 🗢 Besök (1) ∨                                                                                                    |               |             |            |        |          |  |  |  |  |  |
|---|----------------------------------------------------------------------------------------------------|---------------|-------------|------------|--------|----------|--|--|--|--|--|
| А | rkiv Start Info                                                                                                    | oga Sidlayout | Formler Dat | ta Granska | Visa A | Automate |  |  |  |  |  |
| - | Image: Från text/CSV       Image: Från text/CSV       Image: Från text/CSV <t< td=""></t<> |               |             |            |        |          |  |  |  |  |  |
| A | A1 $\checkmark$ : $\times \checkmark f_x$ 2024-01-17 09:22:09                                                                                                    |               |             |            |        |          |  |  |  |  |  |
|   | А                                                                                                    |               | В           | С          | D      | E        |  |  |  |  |  |
| 1 | 2024-01-17 09:22                                                                                                    | Anneli Dahlöf |             |            |        |          |  |  |  |  |  |
| 2 |                                                                                                    |               |             |            |        |          |  |  |  |  |  |
| 3 | Status                                                                                                    | Besök         |             | Datum      | Tid    | Längd    |  |  |  |  |  |

Markera hela arket genom att klicka i rutan mellan rad 1 och kolumn A

|   | А      | В     | С     | D   |
|---|--------|-------|-------|-----|
| 1 | Status | Besök | Datum | Tid |

Välj Data – Sortera

| × | Sp              | ara automat                        | iskt 💽                          | ) <b>E 9 ~</b> C ~                                      | ≂ B            | esök ∨              |                | 2                                           | Sök        |                                      |            |                      |
|---|-----------------|------------------------------------|---------------------------------|---------------------------------------------------------|----------------|---------------------|----------------|---------------------------------------------|------------|--------------------------------------|------------|----------------------|
| А | rkiv            | Start In                           | foga Sic                        | llayout Formler                                         | Data           | Granska             | Visa Au        | ıtomate                                     | Utvecklare | e Hjälp                              | Acroba     | t                    |
| H | Hämta<br>data ~ | Från ter<br>B Från wer<br>Från tal | xt/CSV<br>ebb<br>bell/intervall | ि från bild ∽<br>ि Senaste källori<br>ि Befintliga ansl | na<br>utningar | Uppdatera<br>alla ~ | Egens 🗟 arbets | <b>r och anslutn</b><br>kaper<br>bokslänkar | iingar     | ê↓ <mark>Ä</mark> ä<br>ÄÖ<br>Sortera | Filtrera   | Rensa<br>Använd igen |
|   |                 | Hä                                 | mta och tran                    | sformera data                                           |                | Fr                  | rågor och ar   | nslutningar                                 |            | S                                    | ortera och | filtrera             |
| A | 1               | ~ :                                | $\times \checkmark j$           | Status                                                  |                |                     |                |                                             |            |                                      |            |                      |
|   |                 | А                                  |                                 | В                                                       |                | С                   | D              | E                                           |            |                                      | F          |                      |
| 1 | Statu           | s                                  | Besök                           |                                                         |                | Datum               | Tid            | Längd                                       | Brukare    | 2                                    |            | F                    |

Sortera efter Längd samt Ordning – Största till minsta. Detta för att kunna hitta eventuellt felaktigt långa pass som felaktigt blivit attesterade.

| Sortera               |                            |                |               |                     | ?                 | ×       |
|-----------------------|----------------------------|----------------|---------------|---------------------|-------------------|---------|
| + <u>L</u> ägg till n | ivå 🗙 <u>T</u> a bort nivå | E Kopiera nivå | 🗠 🗸 Alternati | v 🗹 Mina da         | ta <u>h</u> ar ru | ıbriker |
| Kolumn                |                            | Sortera efter  |               | Ordning             |                   |         |
| Sortera efter         | Längd 🗸                    | Cellvärden     | ~             | Största till minsta | 1                 | ~       |
|                       |                            |                |               |                     |                   |         |
|                       |                            |                |               |                     |                   |         |
|                       |                            |                |               |                     |                   |         |
|                       |                            |                |               |                     |                   |         |
|                       |                            |                |               |                     |                   |         |
|                       |                            |                |               | ОК                  | Avb               | ryt     |

Finns det några felaktiga pass så ta bort den raden eller korrigera den med rätt tid – glöm inte rapportera till <u>VOF\_Fakturering\_LOV\_LOU@molndal.se</u> vad ni ändrat och varför

| Spara automatiskt ● H b · C · = Besök (1) · D Sök       Arköv     Start     Infoga     Sidlayout     Formler     Data     Granska     Visa     Automate     Utvecklare     Hjälp     Acrobat                                                                                                    |                          |   |                    |  |  |  |  |  |  |
|----------------------------------------------------------------------------------------------------|--------------------------|---|--------------------|--|--|--|--|--|--|
| Image: Från text/CSV       Image: Från bild ~         Hämta       Image: Från vebb       Image: Senaste källorna         Hämta       Image: Från vebb       Image: Senaste källorna         data ~       Image: Från tabel/Vintervall       Image: Befintliga anslutningar       Image: Frågor och anslutningar         Hämta och transformera data       Image: Befintliga anslutningar       Image: Frågor och anslutningar       Image: Befintliga anslutningar       Image: Befintliga anslutningar       Image: Befi |                          |   |                    |  |  |  |  |  |  |
| F7 $\sim$ : $\times \sqrt{fx}$ Gundersen, Kjell Sylvester                                                                                                    |                          |   |                    |  |  |  |  |  |  |
| A B                                                                                                    | C D E                    | F | G H                |  |  |  |  |  |  |
| 2 Utfört 2                                                                                                    | 2023-12-11 09:25:00 9990 |   | reisonni. Octorare |  |  |  |  |  |  |

Ta sedan bort alla brukare ni lagt upp för att planera in Bil, Apoteksärenden osv.

Markera hela arket genom att klicka i rutan mellan rad 1 och kolumn A i arket samt välj Data - Filtrera

| 🗴 Spara automatiskt 💽 📙 🏷 ~ 🤍 👻 B                                                                                                    | esök ∽ ,⊅ Sök                                  |                                                                                                    |                                            | Anneli Dahlöf 🧯                                |
|----------------------------------------------------------------------------------------------------|------------------------------------------------|----------------------------------------------------------------------------------------------------|--------------------------------------------|------------------------------------------------|
| Arkiv Start Infoga Sidlayout Formler Data                                                                                                    | Granska Visa Automate Utveck                   | lare Hjälp Acrobat                                                                                                    |                                            | [                                              |
| Hämta → Från text/CSV → Från bild →<br>Hämta → Från webb → Senaste källorna<br>data → → Från tabell/intervall → Befintliga anslutningar<br>Hämta och transformera data | Uppdatera<br>alla ><br>Frågor och anslutningar | Image: Sortera     Image: Sortera     Image: Sortera     Image: Sortera     Image: Sortera       Sortera     Sortera och filtrera | Text till<br>Kolumner ₩ ~ @<br>Dataverktyg | Konsekvens- Prognosblad<br>analys ~<br>Prognos |
| F8031 $\checkmark$ : $\checkmark$ $f_x$ ANSVAR, ADM       A     B                                                                                                    | C D E                                          | F                                                                                                    | G                                          | н                                              |
| 1 Status 💌 Besök                                                                                                    | ▼ Datum ▼ Tid ▼ Längd ▼ B                      | rukare 💌 Pers                                                                                                    | sonnr. J Utförare                          |                                                |

#### Välj Filtrering på Personnr

|   | А        | В       | С       | D     | E       | F         | G         |          |
|---|----------|---------|---------|-------|---------|-----------|-----------|----------|
| 1 | Status 💌 | Besök 💌 | Datum 💌 | Tid 🔻 | Längd 💌 | Brukare 💌 | Personnr. | Jtförare |

Välj att filtrera på -0000 för att kunna hitta alla felaktiga brukare som t.ex Bil

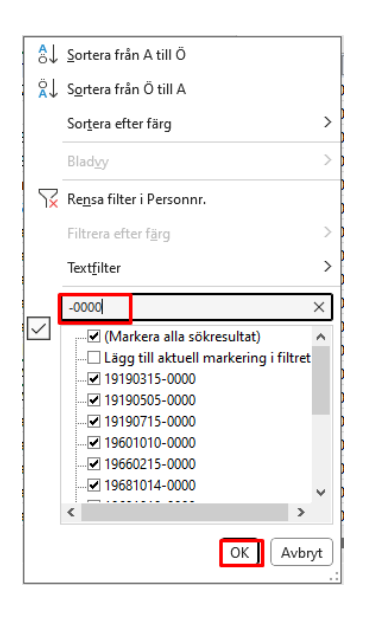

#### Markera alla dessa rader

| 1    | Status 🔻 | Besök                        | Datum     | ▼ T | id 🔤    | Längd 🔽 | Brukare 🔻                          |
|------|----------|------------------------------|-----------|-----|---------|---------|------------------------------------|
| 2    | Utfört   | Cykel 2                      | 2023-12-3 | 0   | 07:02:0 | 5 1     | Cykel 2, Cykel 2                   |
| 3    | Utfört   | Cykel 1                      | 2023-12-2 | 23  | 19:26:4 | 5 1     | Cykel, Cykel 1                     |
| 4    | Utfört   | cykel 95                     | 2023-12-3 | 1   | 13:24:0 | 4 1     | Cykel 95, Cykel 95                 |
| 5    | Utfört   | cykel 95                     | 2023-12-1 | .7  | 16:23:5 | 7 1     | Cykel 95, Cykel 95                 |
| 7705 | Utfört   | rengöring med ytdesingektion | 2023-12-3 | 1   | 14:13:5 | 9 16    | lokalen, rengöring av ytor i lokal |
| 8014 | Utfört   | RWH 66H                      | 2023-12-1 | 9   | 07:04:1 | 1 1     | RWH 66H, bil                       |
| 8016 | Utfört   | apoteksärende                | 2023-12-2 | 21  | 11:48:5 | 3 67    | Åby Balltorp, Apoteksärende        |
| 8017 | Utfört   | apoteksärende                | 2023-12-1 | 9   | 16:33:5 | 3 41    | Åby Balltorp, Apoteksärende        |
| 8018 | Utfört   | apoteksärende                | 2023-12-1 | 2   | 12:52:4 | 9 45    | Åby Balltorp, Apoteksärende        |
| 8019 | Utfört   | apoteksärende                | 2023-12-0 | )7  | 14:47:1 | 3 27    | Åby Balltorp, Apoteksärende        |
| 8020 | Utfört   | apoteksärende                | 2023-12-0 | )5  | 13:48:0 | 0 0     | Åby Balltorp, Apoteksärende        |
| 8021 | Utfört   | kväll BIL SAZ 26Y            | 2023-12-1 | .8  | 17:50:2 | 0 1     | Bilen, bil 2 SAZ 26Y               |
| 8031 | Utfört   | Kvällsbesök ADM              | 2023-12-2 | 20  | 17:01:1 | 5 67    | ANSVAR, ADM                        |
| 8032 | Utfört   |                              | 2023-12-0 | )3  | 13:09:1 | ) 1     | ANSVAR, ADM                        |
| 8033 | Utfört   | Arbete                       | 2023-12-2 | 23  | 00:21:5 | 4 1     | Åby Balltorp, Grupptelefon         |
| 8034 | Utfört   | grupptelefon                 | 2023-12-2 | 22  | 14:15:4 | 3 606   | Åby Balltorp, Grupptelefon         |
| 8035 | Utfört   | Arbete                       | 2023-12-2 | 21  | 23:38:0 | 9 1     | Åby Balltorp, Grupptelefon         |
| 8036 | Utfört   | grupptelefon                 | 2023-12-2 | 21  | 14:50:0 | 7 528   | Åby Balltorp, Grupptelefon         |
| 8037 | Utfört   | grupptelefon                 | 2023-12-1 | 6   | 14:36:2 | 1 5     | Åby Balltorp, Grupptelefon         |

#### Högklicka och Välj Ta bort rad

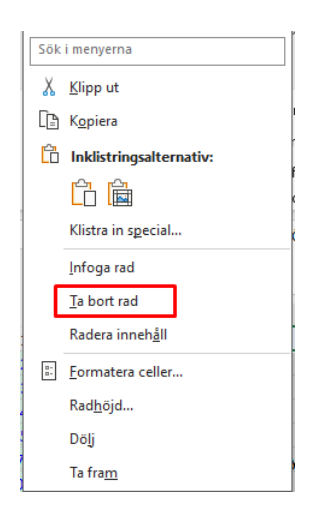

Välj Start och markera rutan längst ner under längd (kolumn E) samt klicka på Autosumma till höger i menyraden

| Spara automatiskt                                                                        |                                                                                                    | Besök (1) ∨           |                           | ٩             | Sök                                 |                                               |                                     |                                                                                                    | Anneli Dahlöf                                                             | 🚱 la                         | × –                    | ٥                  | ×   |
|------------------------------------------------------------------------------------------|----------------------------------------------------------------------------------------------------|-----------------------|---------------------------|---------------|-------------------------------------|-----------------------------------------------|-------------------------------------|----------------------------------------------------------------------------------------------------|---------------------------------------------------------------------------|------------------------------|------------------------|--------------------|-----|
| Arkiv Start Infoga Sidlayout Formler Data Granska Visa Automate Utvecklare Hjälp Acrobat |                                                                                                    |                       |                           |               |                                     |                                               |                                     |                                                                                                    | entarer                                                                   | 년 Delnii                     | ng ~                   |                    |     |
| Klistra 🕞 ×<br>in × 💞<br>Urklipp 15                                                      | bri $\sim$ 11 $\sim$ $A^{\circ} A^{\circ}$<br>$K \sqcup \sim   \boxplus \sim   \Delta_{\circ} \sim A \sim$<br>Tecken 5 | = = =<br>= = =<br>Jus | ) ≫ ∽<br>œ≣ ∞≡<br>stering | ab<br>Ce<br>v | Allmänt →<br>→ % ୨ 50 -20<br>Tal 15 | Villkorsstyrd<br>Formatera so<br>Cellformat ~ | formatering ~<br>om tabell ~<br>mat | Infoga →<br>Infoga →<br>Infog | ∑ ✓ Â<br>Sortera och Si<br>√ ✓ filtrera ✓ ma<br>Redigering                | 5k och<br>erkera ~ Ki        | inslighet<br>inslighet | Tillägg<br>Tillägg | ~   |
| E4417 v : >                                                                              | < -> fx                                                                                                    |                       |                           |               |                                     |                                               |                                     |                                                                                                    | Summa (Alt+=)<br>Summera automatisk<br>summan visas efter de<br>cellerna. | t. Den totala<br>e markerade |                        |                    | ^   |
| A                                                                                        | в                                                                                                    | С                     | D                         | E             | F                                   |                                               | G                                   | н                                                                                                    |                                                                           |                              | 1                      |                    | К 🛎 |
| 4412 Utfört                                                                              |                                                                                                    | 2023-12-02            | 19:34:23                  | 1             |                                     |                                               |                                     |                                                                                                    | Ja                                                                        |                              |                        |                    |     |
| 4413 Utfört                                                                              |                                                                                                    | 2023-12-01            | 20:40:56                  | 1             |                                     |                                               |                                     |                                                                                                    | Ja                                                                        |                              |                        |                    |     |
| 4414 Utfört                                                                              |                                                                                                    | 2023-12-01            | 09:58:44                  | 1             |                                     |                                               |                                     |                                                                                                    | Ja                                                                        |                              |                        |                    |     |
| 4415 Utfört                                                                              |                                                                                                    | 2023-12-17            | 07:25:00                  | 0             |                                     |                                               |                                     |                                                                                                    |                                                                           | Ja                           |                        |                    |     |
| 4416 Utfört                                                                              |                                                                                                    | 2023-12-06            | 09:32:00                  | 0             |                                     |                                               |                                     |                                                                                                    |                                                                           |                              |                        | Ja                 |     |
| 4417                                                                                     |                                                                                                    |                       |                           |               |                                     |                                               |                                     |                                                                                                    |                                                                           |                              |                        |                    |     |

Excel har summerat alla siffror i kolumn E (besökslängd)

| 🗴 Spara automatiskt 🌒 📙 🏷 🗸 🤜 Besök (1) 🗸 |                                                                   |            |            |          | Sök                        |                                                                                                    |                                                                           | Anneli Dahlöf                                    |
|-------------------------------------------|-------------------------------------------------------------------|------------|------------|----------|----------------------------|----------------------------------------------------------------------------------------------------|---------------------------------------------------------------------------|--------------------------------------------------|
| Arkiv <u>Start</u> Info                   | ga Sidlayout Formler Data                                         | Granska V  | /isa Aut   | omate    | Utvecklare Hjälp Acr       | obat                                                                                                |                                                                           |                                                  |
| Klistra ♂ F                               | $ \begin{array}{c c} \hline \ \ \ \ \ \ \ \ \ \ \ \ \ \ \ \ \ \ $ | = = =      | ≫~~<br>≅ = | ab<br>C₽ | Allmänt ~)<br>~ % 9 50 300 | <ul> <li>Villkorsstyrd formatering</li> <li>Formatera som tabell ~</li> <li>Cellformat ~</li> </ul> | <ul> <li>✓ ∰ Infoga ~</li> <li>✓ Ta bort ~</li> <li>∰ Format ~</li> </ul> | ∑ → Â<br>→ × Sortera och Sč<br>↓ → filtrera → ma |
| Urklipp 🕞                                 | Tecken 🛛                                                          | Just       | ering      | ٦        | Tal 🗳                      | Format                                                                                              | Celler                                                                    | Redigering                                       |
| E4417 ✓ :                                 | $\times \sqrt{f_x}$ =SUMMA(E2:E4416                               | 3)         |            |          |                            |                                                                                                    |                                                                           |                                                  |
| A                                         | В                                                                 | С          | D          | E        | F                          | G                                                                                                   | Н                                                                         | I                                                |
| 4412 Utfört                               |                                                                   | 2023-12-02 | 19:34:23   | 1        |                            |                                                                                                    |                                                                           | Ja                                               |
| 4413 Utfört                               |                                                                   | 2023-12-01 | 20:40:56   | 1        | L                          |                                                                                                    |                                                                           | Ja                                               |
| 4414 Utfört                               |                                                                   | 2023-12-01 | 09:58:44   | 1        |                            |                                                                                                    |                                                                           | Ja                                               |
| 4415 Utfört                               |                                                                   | 2023-12-17 | 07:25:00   | (        | 0                          |                                                                                                    |                                                                           |                                                  |
| 4416 Utfört                               |                                                                   | 2023-12-06 | 09:32:00   | (        |                            |                                                                                                    |                                                                           |                                                  |
| 4417                                      |                                                                   |            |            | 145217   | 7                          |                                                                                                    |                                                                           |                                                  |

Klicka på retur-knappen för att se resultatet

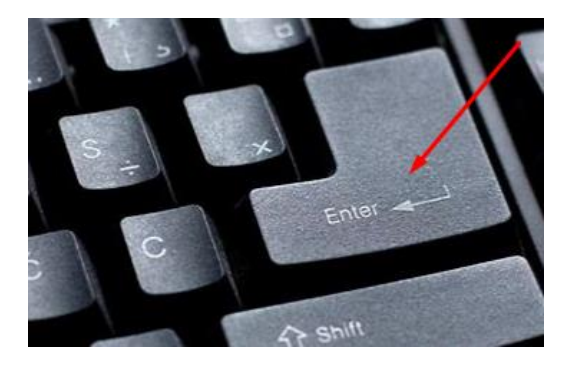

Summa i detta fall 145217 minuter. För att få timmar så dela summen med 60 (i detta fall 145217 minuter/60=2420.2833 dvs 2420.2833 timmar.

Fyll i antalet timmar med decimal i kolumnen nedan som är markerad i rött

|                                              | Data hömtaa från | Antal timmar | Timersättning | Fakturaunderlag,<br>dvs Antal timmar |
|----------------------------------------------|------------------|--------------|---------------|--------------------------------------|
| l la sette et al bisté e de la célie d'ai d  |                  | Antar ummar  | extern regi   | x umersatuning                       |
| Hemtjanst, bistandsbeviljad tid              | Treserva         | U            | 494,00        | U                                    |
|                                              |                  |              |               |                                      |
| Registrerad tid hemtjänst                    | TES              | 0            |               |                                      |
|                                              |                  |              |               |                                      |
| Utförandegrad hemtjänst                      |                  | bb/aa        |               |                                      |
| Utföraren uppnår målvärdet, 80%              |                  | Ja/nej       |               |                                      |
|                                              |                  |              |               |                                      |
| Antal startersättningar för genomförandeplan | Treserva         | 0            | 494,00        | 0                                    |
| Antal ersättning för brandinventering        | Treserva         | 0            | 494,00        | 0                                    |
| Antal ersättning för Trygghemgång samverkan  | Treserva         | 0            | 494,00        | 0                                    |
| Antal brukare med Trygghetslarm              | Treserva         | 0            | 247,00        | 0                                    |

När den nya versionen av TES är på plats så finns det statistiklistor på utförd tid och då kommer vi revidera manualen.

### Brukare med tillfälligt uppehåll

Om ni har brukare med längre tillfälliga uppehåll än XX dagar så skall dessa redovisas till controllers genom att skicka meddelande i Treserva till XXXX.

Vilka brukare som har tillfälligt uppehåll hittar ni enklast i Utförarwebben under rubriken Tillfälligt uppehåll:

| 🗞 Treserva Genomförande                 |                   |                                                            | Gaspar, Sim | Byt lösenor | d Logga ut 😫  |
|-----------------------------------------|-------------------|------------------------------------------------------------|-------------|-------------|---------------|
| 🛃 Mitt skrivbord 🔍 Sök 🌾                | 🕻 Hälsoärende sök | 🖼 Meddelanden 🏼 🖉 Avvikelse ej person 🛛 🎇 Ugglan 🛛 😡 Hjälp |             | Dölj trädet | Inställningar |
| 🖶 🚞 Skapa nytt<br>🕂 🚰 Mina personer (0) |                   | Genomförande onsdag 13 mars 2024                           |             |             |               |
| Mina enheter Sökresultat personer       |                   | Anslagstavla (0 st)                                        |             |             | *             |
|                                         |                   | Olästa meddelanden (16 st)                                 |             |             | ۲             |
|                                         |                   | Att göra (0 st)                                            |             |             | 8             |
|                                         |                   | Tillfälligt uppehåll (6 st)                                |             |             | ≫             |
|                                         |                   | Bevakningar (0 st)                                         |             |             | 3             |
|                                         |                   | Delegering (Ej behörig)                                    |             |             |               |

Klicka på en av posterna för att se personnummer eller avsluta det tillfälliga uppehållet.

| Visa antalet poster 10 V |                  | Sö                 | k:    |       |    |
|--------------------------|------------------|--------------------|-------|-------|----|
| Person 🔺                 | Period           | Uppehållsorsak     | \$    | Datum | \$ |
|                          | 2023-07-14 - t.v | 02 Annan frånvaro  | 2023- | 07-13 |    |
| -                        | 2023-08-17 - t.v | 01 Sjukhusvistelse | 2023- | 08-16 |    |
|                          | 2023-07-27 - t.v | 01 Sjukhusvistelse | 2023- | 07-28 |    |
|                          | 2023-07-01 - t.v | 02 Annan frånvaro  | 2023- | 07-01 |    |
|                          | 2023-09-02 - t.v | 01 Sjukhusvistelse | 2023- | 09-04 |    |
|                          | 2023-08-25 - t.v | 01 Sjukhusvistelse | 2023- | 08-31 |    |

Om uppehållet skall avslutas lägg till avslutsdatum och Spara. I annat fall notera personnummer

| 19                   | - Tillfälligt uppehåll |
|----------------------|------------------------|
| Fr.o.m<br>2023-07-14 |                        |
| T.o.m                |                        |
| Unnehållsorsak*      |                        |
| 02 Annan frånvaro    |                        |
| 📄 Spara 🔁 Avbryt     |                        |

Skicka meddelande i Treserva till sändlista Controllers uppdragsenheten

| 🖷 Mottagare            |                                     |                      |                                                                                               | _       |       | ×      |
|------------------------|-------------------------------------|----------------------|-----------------------------------------------------------------------------------------------|---------|-------|--------|
| Välj personer från:    |                                     |                      |                                                                                               |         |       |        |
| O Personlig sändlista: |                                     |                      |                                                                                               | $\sim$  | Ny/Än | dra    |
| Gemensam sändlista:    | Controllers uppdragsenheten         |                      |                                                                                               |         |       | $\sim$ |
| 🔘 Som har roll         | <verksamhetsroll></verksamhetsroll> | och/eller org. enhet | <organisatori< th=""><th>sk enhe</th><th>t&gt;</th><th><math>\sim</math></th></organisatori<> | sk enhe | t>    | $\sim$ |
| 🔘 Samtliga användare   |                                     |                      |                                                                                               |         |       |        |

Ange Personnummer Namn frånvaroperiod och om det är planerad eller oplanerad frånvaro se nedan exempel:

| 🖳 Fakturaund                                                        | lerlag frånvara 240301-240331 - Meddelan  | de    | _    |     | $\times$ |
|---------------------------------------------------------------------|-------------------------------------------|-------|------|-----|----------|
|                                                                     | Antal valda mottagare: 0                  |       |      |     |          |
| 💁 Till                                                              |                                           |       |      |     |          |
| Ärende:                                                             | Fakturaunderlag frånvara 240301-240331    |       |      |     |          |
| Anna Andersson 470101-0000 240302-240308 oplanerad frånvaro sjukhus |                                           |       |      |     |          |
| Del di Del dissoi                                                   | 1400101-0000 240312-tsv planerau narivaru | Dorug | 251  |     |          |
|                                                                     |                                           |       |      |     |          |
|                                                                     |                                           |       |      |     |          |
|                                                                     |                                           |       |      |     |          |
|                                                                     |                                           |       |      |     |          |
|                                                                     |                                           |       |      |     |          |
| L Sakiafa                                                           |                                           |       |      |     | ~        |
|                                                                     |                                           |       |      |     |          |
| Svar begäre                                                         | 25                                        |       |      |     |          |
| <b>a</b>                                                            |                                           | S Sk  | icka | XAV | /bryt    |
|                                                                     |                                           |       |      |     |          |